# QR-Rechnungen erfassen

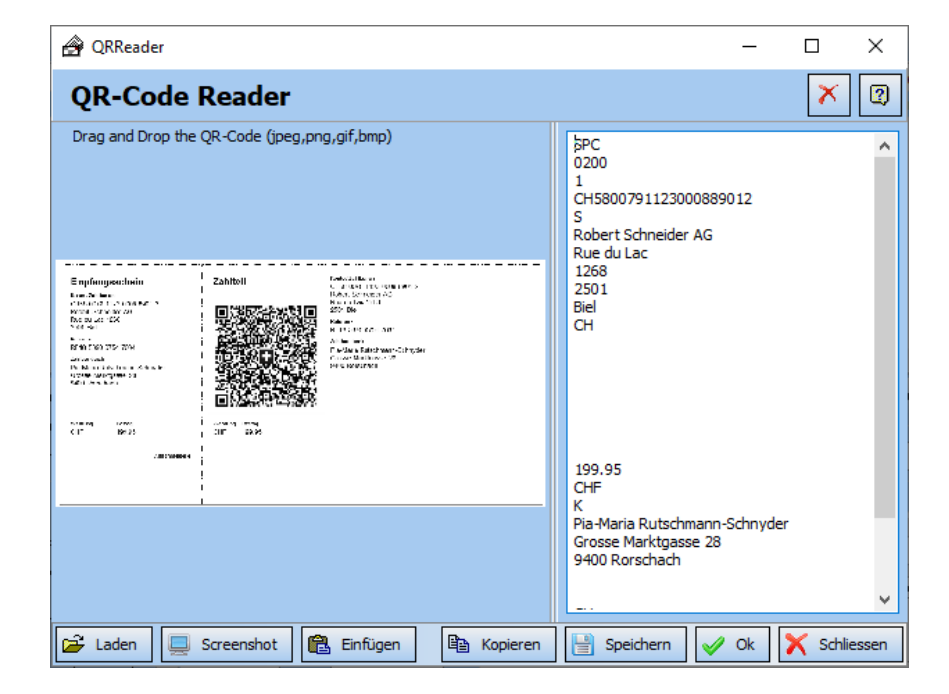

# Inhaltsverzeichnis

| 1     | QR-Rechnung für die Zahlung vorbereiten              | .3 |
|-------|------------------------------------------------------|----|
| 1.1   | Die manuelle Erfassung                               | .3 |
| 1.2   | QR-Reader benutzen                                   | .3 |
| 1.2.1 | QR-Code in einer Bilddatei                           | .3 |
| 1.2.2 | QR-Rechnung als PDF                                  | .4 |
| 1.2.3 | QR-Code in der Zwischenablage                        | .4 |
| 1.2.4 | QR-Rechnung in Papierform                            | .4 |
| 1.2.5 | Fremder QR-Reader oder Daten als Textdaten vorhanden | .4 |
| 1.2.6 | Eingelesene Daten übernehmen                         | .4 |
| 2     | Hersteller                                           | .5 |

# 1 QR-Rechnung für die Zahlung vorbereiten

Im EasyPay und dem Kreditorenprogramm haben Sie verschiedene Möglichkeiten, eine QR-Rechnung zu erfassen.

# 1.1 Die manuelle Erfassung

| Neue Rechnung                         | 🞇 QR-Reader 📔 Bezahlte Rechnung | 🏹 Filtern 📔 🗙 Löschen 🛛 🔁 Zahlung erstellen 🛛 🚭 Drucken |
|---------------------------------------|---------------------------------|---------------------------------------------------------|
| Rechnung Nr                           | QR Kat                          | Titel                                                   |
| Name                                  |                                 | Zahlung Notiz Buchung                                   |
| Strasse                               |                                 | 👔 Zahlungsart QR 🛛 🛛 🖓 📿 🗸                              |
| Land/ PLZ/ Ort 🧾                      |                                 | Mitteilung (Text)                                       |
| Datum Rg / Fallig<br>Währung / Betrag | [편] 15.06.2020 변제<br>?          | Konto                                                   |
| Status                                | 🕐 Offen 🔽 Selektiert 🔳          | Ref. Nr                                                 |

QR-Rechnungen können, wie andere Zahlungen auch, direkt manuell erfasst werden.

### 1.2 QR-Reader benutzen

|  | 🗋 Neue Rechnung 🚟 QR-Reader | 📑 Bezahlte Rechnung | Y. Filtern | 🔀 Löschen | 🖳 Zahlung erstellen | 🞒 Drucken |
|--|-----------------------------|---------------------|------------|-----------|---------------------|-----------|
|--|-----------------------------|---------------------|------------|-----------|---------------------|-----------|

Mit dem integrierten QR-Reader können die Rechnungsdaten einfach ausgelesen werden.

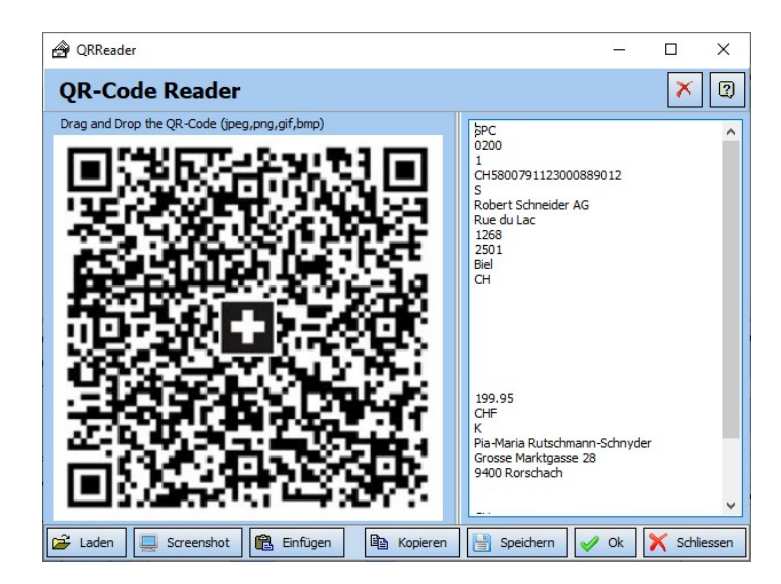

Sie haben dabei vielfältige Möglichkeiten, einen QR-Code einzulesen.

#### 1.2.1 QR-Code in einer Bilddatei

Wenn der QR-Code in einer Bilddatei (jpg, png, bmp) vorliegt, kann die Datei einfach mit der Maus auf den QR-Reader gezogen werden. Es ist auch möglich, mit dem Button «Laden» die Bilddatei zu öffnen.

#### 1.2.2 QR-Rechnung als PDF

Wenn die QR-Rechnung als PDF vorliegt, kann sie einfach mit einem beliebigen PDF-Reader geöffnet werden. Achten Sie darauf, dass der Code gut sichtbar ist. Jetzt kann mit dem Button **«Screenshot»** ein Foto des aktiven Fensters gemacht werden. Wenn der Code nicht erkannt werden kann, hilft meistens eine grössere Darstellung (z. B. Seite zoomen).

#### 1.2.3 QR-Code in der Zwischenablage

Wenn sich der QR-Code als Bilddatei in der Zwischenablage befindet, z. B. durch Kopieren oder von einem Scanner oder durch ein fremdes Screenshot-Programm, kann mit dem Button **«Einfügen»** die Datei von der Zwischenablage eingelesen werden.

#### 1.2.4 QR-Rechnung in Papierform

Wenn die Rechnung nur in Papierform vorliegt, kann die Rechnung mit einem Scanner eingescannt oder fotografiert und auf den PC übertragen werden.

#### 1.2.5 Fremder QR-Reader oder Daten als Textdaten vorhanden

Wenn die Daten im Textformat vorhanden sind, kann der Text direkt im Textfeld eingefügt werden.

#### 1.2.6 Eingelesene Daten übernehmen

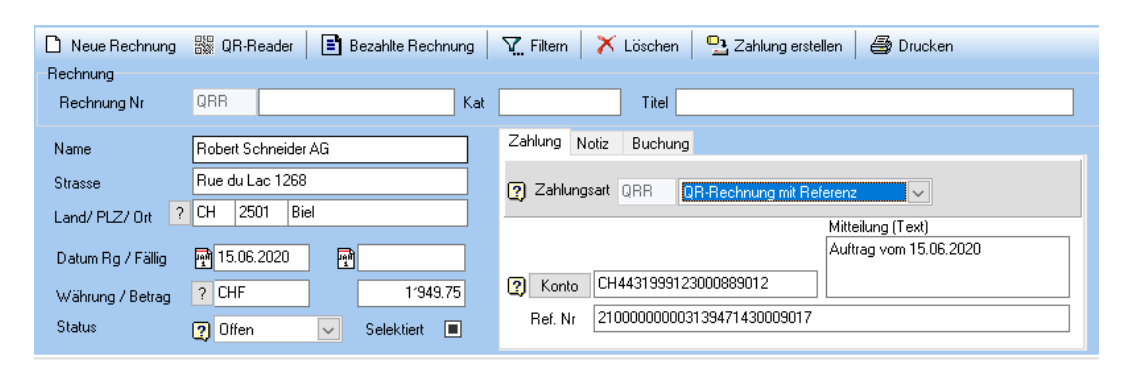

Nach dem Einfügen eines Bildes wird der Text automatisch eingelesen. Mit dem Button **«Ok»** wird der Text analysiert und in EasyPay/ Kreditor eingefügt. Sie können noch Anpassungen vornehmen und die Rechnung übernehmen.

## 2 Hersteller

Zwahlen Informatik Bürglenstrasse 26 CH-3600 Thun / Switzerland

Homepage <u>http://www.zwahlen-informatik.ch</u>